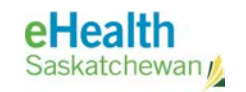

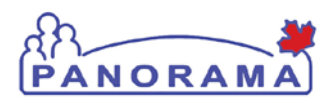

# **User Guide**

# GENERAL

# Maintain Client Relationships

- Maintain Client Relationship
- View/Update Relationship
- Remove Relationship

# Maintain Household Information

- Create Households
- Delete Households
- Update Household Members
- Join Household to Another Household

# **Revision History**

#### **Document History**

| Date             | Version | Author        | Changes / Comments                                                                                                    |
|------------------|---------|---------------|----------------------------------------------------------------------------------------------------|
| August 18, 2014  | 0.1     | Josie Salvail | Initial Draft                                                                                                    |
| August 20, 2014  | 1.0     | Tracy Forbes  | Incremented to V1.0                                                                                                    |
| January 20, 2015 | 1.1     | Tracy Forbes  | Removed dates from footers                                                                                                    |
| January 28, 2015 | 1.2     | Tracy Forbes  | Updates from Dr. Shauna Hudson to align<br>with Policies Documentation of Immunization<br>Refusal and Do Not Use Functionality |
|                  |         |               |                                                                                                    |
|                  |         |               |                                                                                                    |
|                  |         |               |                                                                                                    |
|                  |         |               |                                                                                                    |
|                  |         |               |                                                                                                    |
|                  |         |               |                                                                                                    |
|                  |         |               |                                                                                                    |
|                  |         |               |                                                                                                    |
|                  |         |               |                                                                                                    |
|                  |         |               |                                                                                                    |
|                  |         |               |                                                                                                    |
|                  |         |               |                                                                                                    |
|                  |         |               |                                                                                                    |
|                  |         |               |                                                                                                    |
|                  |         |               |                                                                                                    |
|                  |         |               |                                                                                                    |

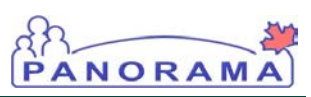

### Table of contents

| Α. | Introdu  | iction                                                         | 4    |
|----|----------|----------------------------------------------------------------|------|
| В. | Steps t  | o Maintain Client Relationships                                | 6    |
|    | 1.0      | Maintain Client Relationship                                   | 6    |
|    | 2.0      | View/Update Relationship                                       | .11  |
|    | 3.0      | Remove Relationship                                            | .13  |
|    | 4.0      | Create Households                                              | .14  |
|    | 5.0      | Delete Household                                               | . 17 |
|    | 6.0      | Update Household Members                                       | . 18 |
|    | 7.0      | Join Another Household                                         | .21  |
| Ар | pendix A | : New Relationship Value Sets (ER 590C Inverse Relationship in |      |
|    | Hou      | sehold)                                                        | .23  |

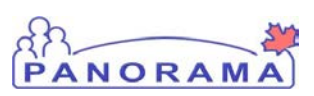

### A. Introduction

This guide describes the steps to create a relationship (link) between a parent and child client record and how to associate clients who reside at the same address by adding a client to a household.

Note that Saskatchewan is not currently implementing household functionality – it will be included in a future release.

#### **Related User Guides:**

Search Client Maintain Client (Create, View, and Update Client Demographics)

#### Assumptions: The user has successfully logged into Panorama. The user has been assigned the appropriate security permissions to perform the tasks assigned to them.

Pre-requisites: User is in the Immunizations module (tab). A client record is in context.

#### Menu Access: Maintain Client Relationships screen View Households screen

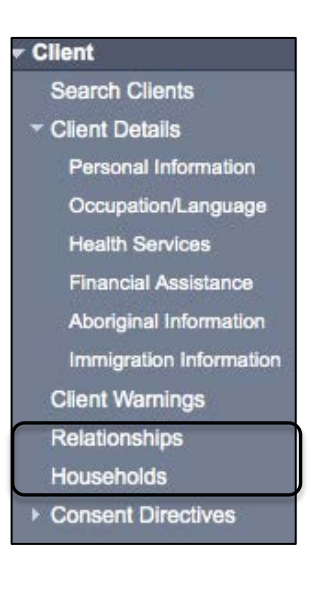

**TIP:** A client must first have a relationship with another client before creating a household for that client.

#### Maintain Client Relationships

| Maintain Cl                                                           | ient Relationships                                                                                                |                                                                                          |                                                                                                    | ?≞                                |
|-----------------------------------------------------------------------|----------------------------------------------------------------------------------------------------|------------------------------------------------------------------------------------------|----------------------------------------------------------------------------------------------------|-----------------------------------|
|                                                                       |                                                                                                    |                                                                                          |                                                                                                    | ACTIVE                            |
| Client ID:<br>432                                                     | Name(First,Middle,Last)/Gender:<br>Garry JS-Gorilla / Male                                                        | Health Card No:                                                                          | Date of Birth / Age:<br>2014 Jan 14 / 7 mos 5 days                                                          |                                   |
| Phone Number:<br>-(-)                                                 | Jurisdiction Info:<br>Saskatchewan,Saskatoon RHA                                                                  | Additional ID Type / Additional ID:<br>Provincial health service provider identifier / - |                                                                                                    |                                   |
|                                                                       |                                                                                                    |                                                                                          |                                                                                                    |                                   |
| Summary of Rela<br>Garry                                              | tionships to Client: JS-Gorilla,                                                                                  |                                                                                          | ☆ Hide Relation                                                                                             | ship Detail                       |
| Summary of Rela<br>Garry<br>This Client has 0 rec                     | ationships to Client: JS-Gorilla,<br>orded Client Relationships. Click on Last                                    | Name to see full client information. Click on radio                                      | Hide Relation<br>button to select.                                                                          | ship Detail                       |
| Summary of Rela<br>Garry<br>This Client has 0 rec<br>Row Actions: Vie | ationships to Client: JS-Gorilla,<br>orded Client Relationships. Click on Last<br>ew / Update Remove Relationship | Name to see full client information. Click on radio                                      | ☆ Hide Relation<br>button to select.           Find Client and Add as a Relati           Create Non-Indexed | ship Detail<br>onship<br>I Client |

PANORAMA

#### View Households

| View House                                 | eholds                                                                        |                                                                                          | ? 昌                                                |
|--------------------------------------------|-------------------------------------------------------------------------------|------------------------------------------------------------------------------------------|----------------------------------------------------|
|                                            |                                                                               |                                                                                          | ACTIVE                                             |
| Client ID:<br>432                          | Name(First,Middle,Last)/Gender:<br>Garry JS-Gorilla / Male                    | Health Card No:                                                                          | Date of Birth / Age:<br>2014 Jan 14 / 7 mos 5 days |
| Phone Number:<br>-(-)                      | Jurisdiction Info:<br>Saskatchewan,Saskatoon RHA                              | Additional ID Type / Additional ID:<br>Provincial health service provider identifier / - |                                                    |
| Join another Househol<br>Row Actions: Dele | id, or Create a new Household from client<br>ate Household Update Household N | address or relationship address.<br>Iembers                                              | ▼ Household Effective<br>From                      |
| Join Another H                             | lousehold Create New Household                                                | ]                                                                                        |                                                    |
| Household Effective<br>From:               | yyyy mm dd                                                                    | Household Effective / / / /<br>To: yyyy mm o                                             | Historic Report                                    |

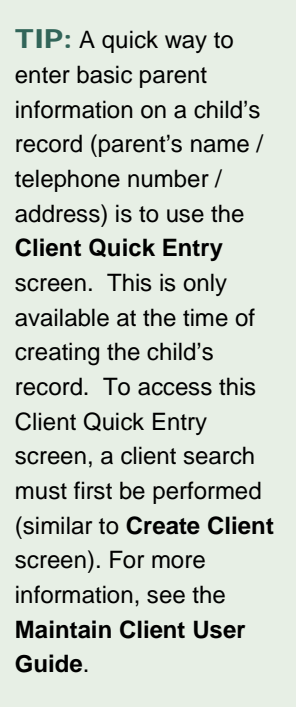

**NOTE:** Non-indexed clients can be linked to Panorama indexed clients via the Relationships link. However, a user is not able to search for or chart on a non-indexed client record.

## B. Steps to Maintain Client Relationships

#### 1.0 Maintain Client Relationship

**Pre-requisites**: User is in the Immunization module (tab).

Client record has been created and client is in context.

ANORAM

1.1 From the left-hand navigation under the Client Section, select Relationships.

Maintain Client Relationships screen displays, as shown below.

| Maintain Cl              | ient Relationships                                         |                                                                                          |                                                    | ? ≞         |
|--------------------------|------------------------------------------------------------|------------------------------------------------------------------------------------------|----------------------------------------------------|-------------|
|                          |                                                            |                                                                                          |                                                    | ACTIVE      |
| Client ID:<br>432        | Name(First,Middle,Last)/Gender:<br>Garry JS-Gorilla / Male | Health Card No:                                                                          | Date of Birth / Age:<br>2014 Jan 14 / 7 mos 5 days |             |
| Phone Number:<br>-(-)    | Jurisdiction Info:<br>Saskatchewan,Saskatoon RHA           | Additional ID Type / Additional ID:<br>Provincial health service provider identifier / - |                                                    |             |
| Summary of Rela<br>Garry | tionships to Client: JS-Gorilla,                           |                                                                                          | ☆ Hide Relations                                   | ship Detail |
| This Client has 0 reco   | orded Client Relationships. Click on Last                  | Name to see full client information. Click on radio                                      | button to select.                                  | _           |
| Row Actions: Vie         | ew / Update Remove Relationship                            |                                                                                          | Find Client and Add as a Relation                  | Client      |
| Name Relation            | onship to in-context Client   Date Of                      | Birth Cender Phone Number Effec                                                          | tive From Effective To Cus                         | todial 🔻    |
|                          |                                                            |                                                                                          |                                                    |             |

There are two methods of adding relationship information to a client record:

- Create a Non-Indexed Client The parent/guardian demographic information is recorded within the child's record, and not within her own clinical record. This may be appropriate if the parent/guardian will not be receiving service and will not have a clinical record.
- Find Client and Add as a Relationship The parent/guardian has a record in the system and is linked to the child's record. This is appropriate if the parent/guardian is receiving service and requires a clinical record.
- 1.2 From Maintain Client Relationships screen, click on Create Non-Indexed Client.
- From Maintain Non-Indexed Client screen, enter data into the required fields
   (\*) in each section, and any other fields as per business standards.

#### eHealth Saskatchewan

TIP: In the

Relationship to Incontext Client section, the Relationship field is meant to capture, in this example, the mother's relationship to the client in context (header information).

In the Relationship from In-context Client section, the Inverse Relationship is captured. This field is auto-populated based on the value in the Relationship to In-Context Client field.

**NOTE:** Appendix A lists Relationships and Inverse Relationships.

**TIP:** Don't forget to click the **Add** button after entering data into the **Address** fields. Multiple addresses can be added into the factory table.

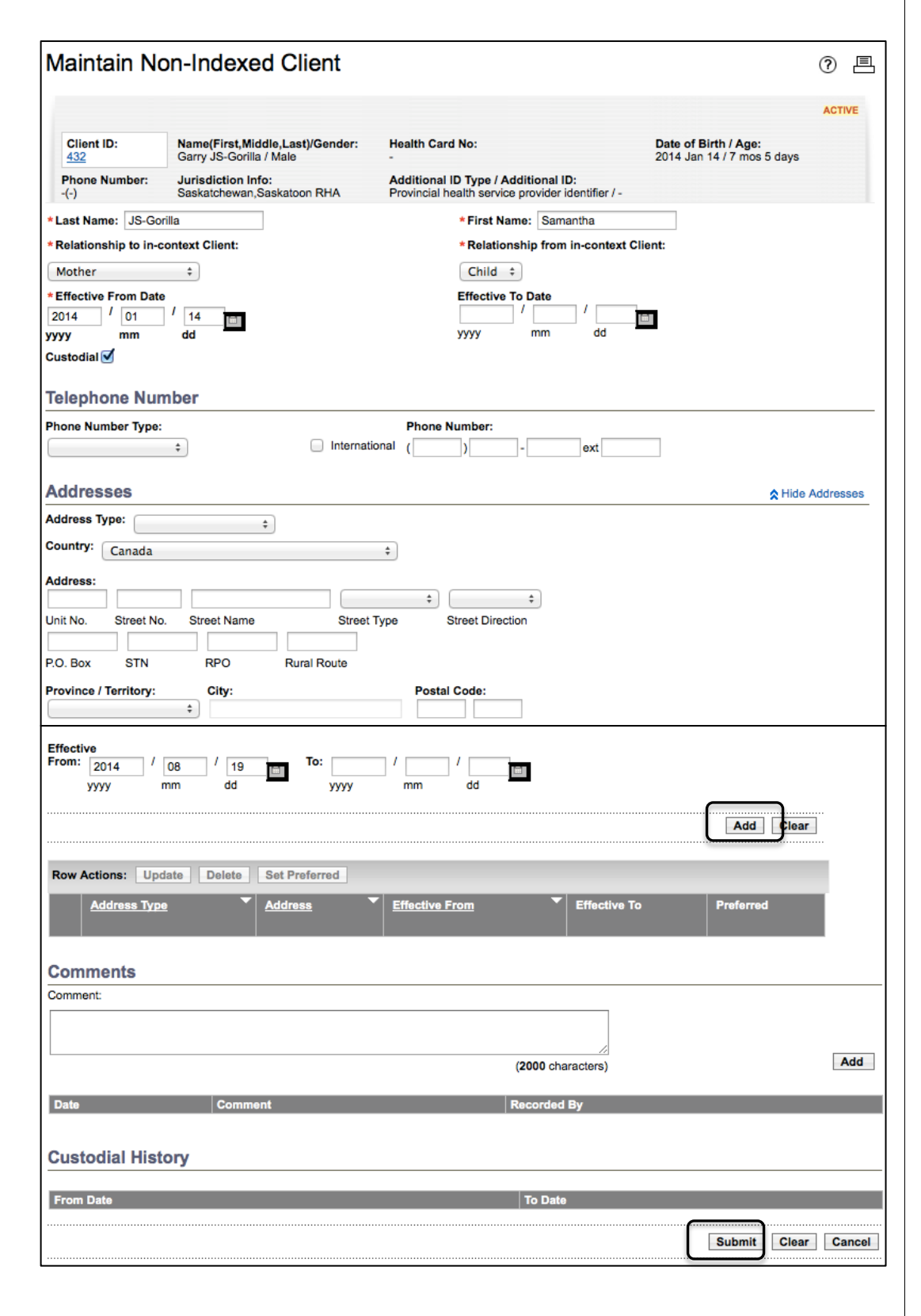

PANORAM

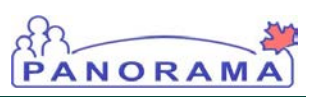

The second method of adding a relationship is to link two existing client records together (e.g. a mother and a child). This method first requires that one of the client records is in context. Follow previous steps 1.1 (From LHN select Relationships).

| Maintain Cl                        | ient Relationships                                            |                                                                                        | 0 8                                                 |
|------------------------------------|---------------------------------------------------------------|----------------------------------------------------------------------------------------|-----------------------------------------------------|
|                                    |                                                               |                                                                                        | ACTIVE                                              |
| Client ID:<br>459                  | Name(First,Middle,Last)/Gender:<br>Katie JS-Kangaroo / Female | Health Card No:                                                                        | Date of Birth / Age:<br>2014 Feb 23 / 5 mos 27 days |
| Phone Number:<br>-(-)              | Jurisdiction Info:<br>Saskatchewan,Saskatoon RHA              | Additional ID Type / Additional ID:<br>Provincial health service provider identifier / |                                                     |
| Summary of Rela<br>Kangaroo, Katie | ationships to Client: JS-                                     |                                                                                        | ☆ Hide Relationship Detail                          |
| This Client has 0 rec              | orded Client Relationships. Click on Last                     | Name to see full client information. Click on ra                                       | dio button to select.                               |
| Row Actions: Vi                    | ew / Update Remove Relationship                               |                                                                                        | Find Client and Add as a Relationship               |
|                                    |                                                               | <u> </u>                                                                               | Create Non-Indexed Client                           |
| Name Relati                        | onship to in-context Client 🔽 Date Of                         | <u>f Birth</u> ▼ Gender ▼ Phone Number ▼ Eff                                           | tective From Teffective To Custodial                |

1.2 From Maintain Client Relationships screen, click on Find Client and Add as a Relationship. The Basic Search Criteria screen displays.

| Basic Search Crite                                                        | eria                                                                                                    |                                        |                                                      |                           | A Hide Basic Search                                                                          | Crit         |
|---------------------------------------------------------------------------|----------------------------------------------------------------------------------------------------|----------------------------------------|------------------------------------------------------|---------------------------|----------------------------------------------------------------------------------------------|--------------|
| Wildcard characters %<br>except on Client Numb<br>searches will be treate | (multiple letters) and _ (single letters) and _ (single letters) and on First and Last Name v<br>d as blank searches. | etters) can be use<br>when matching pl | ed on any text field -<br>nonetically. Wildcard-only |                           | Phonetic Matches Exclude Indeterminate Ci Include Inactive Clients Display Results on Single | lien<br>e Pi |
| Client Number:                                                            |                                                                                                    |                                        |                                                      |                           |                                                                                              |              |
|                                                                           | (Client ID, Health Card Number                                                                                        | , Additional IDs)                      |                                                      |                           |                                                                                              |              |
| Client Number Type:                                                       | \$                                                                                                    |                                        |                                                      |                           |                                                                                              |              |
| Last Name:                                                                | JS-Kangaroo                                                                                                    | First Name:                            | Martha                                               | Middle Name               | :                                                                                            | _            |
| Gender:                                                                   | Famala A                                                                                                    | _                                      |                                                      |                           |                                                                                              |              |
|                                                                           |                                                                                                    |                                        |                                                      |                           |                                                                                              |              |
| Date of Birth or Age                                                      | 9                                                                                                    |                                        |                                                      |                           | Hide Date of Birth o                                                                         | or A         |
|                                                                           | ot Applicable                                                                                                    |                                        |                                                      |                           |                                                                                              |              |
|                                                                           | ate of Birth 1975 / 08                                                                                                | / 23                                   | 7                                                    |                           |                                                                                              |              |
|                                                                           | vvvv mm                                                                                                    | dd                                     |                                                      |                           |                                                                                              |              |
| () A                                                                      | ge Year(s) \$                                                                                                    |                                        | - Range ±                                            | Year(s) ‡                 |                                                                                              |              |
| 0                                                                         | Units                                                                                                    |                                        | L L                                                  | Jnits                     |                                                                                              |              |
|                                                                           | ate of Birth From /                                                                                                   | 1                                      |                                                      | /                         |                                                                                              |              |
| 0                                                                         | уууу                                                                                                    | mm dd                                  | yyyy m                                               | m dd                      |                                                                                              |              |
|                                                                           |                                                                                                    |                                        |                                                      |                           |                                                                                              |              |
| Jurisdictional Organi                                                     | zation:                                                                                                    |                                        |                                                      |                           | Exact I                                                                                      | Ma           |
| To specify an Organization                                                | on first click on the 'Find' button. Th                                                                               | hen search, or type                    | the name of the Organization y                       | ou wish to specify, selec | t it and click on 'Select' button.                                                           | The          |
| click 'Close' to close.                                                   |                                                                                                    |                                        |                                                      |                           |                                                                                              | _            |
| click 'Close' to close.                                                   |                                                                                                    |                                        |                                                      |                           | Find                                                                                         | 10           |

**TIP:** To quickly locate a client record, search on the client's telephone number. This must be done through Advanced Search. The search may result in multiple family members if they share the same primary home number.

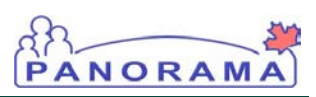

- Enter search criteria for client (in this example, the mother's client record), then select **Search**. (Refer to the **Search Client** User Guide for more detailed information).
- 1.4 Scroll to the bottom of the page and view **Client Index**: **Search Results** section.
- 1.5 Select the appropriate Client ID radio button from the table to select the client, then click **Select and Return**.

**Maintain Client Relationships** screen redisplays with the client information populated in the header section, as shown in the screenshot.

1.6 From Maintain Client Relationships screen, scroll to Relationship Detail section.

| Client ID:<br>459                  | Name(First,Middl<br>Katie JS-Kangaroo  | e,Last)/Gender:<br>) / Female | Health Card N<br>-              | lo:                                         |                      | Date of Birth / Age:<br>2014 Feb 23 / 5 mos 27 da | iys               |
|------------------------------------|----------------------------------------|-------------------------------|---------------------------------|---------------------------------------------|----------------------|---------------------------------------------------|-------------------|
| Phone Number:<br>-(-)              | Jurisdiction Info:<br>Saskatchewan,Sas | skatoon RHA                   | Additional ID<br>Provincial hea | Type / Additional I<br>Ith service provider | D:<br>identifier / - |                                                   |                   |
| Summary of Rela<br>Kangaroo, Katie | tionships to Clie                      | nt: JS-                       |                                 |                                             | -                    | <b>☆</b> Hide Re                                  | lationship Detail |
| This Client has 0 reco             | orded Client Relation                  | ships. Click on Last          | Name to see full                | client information.                         | Click on radio b     | utton to select.                                  |                   |
| Row Actions: Vie                   | w/Update Rem                           | ove Relationship              | 1                               |                                             |                      | Find Client and Add as a F                        | Relationship      |
|                                    |                                        |                               |                                 |                                             |                      | Create Non-Inc                                    | dexed Client      |
| Name Relation                      | onship to in-context                   | Client  Date O                | f Birth T Gende                 | er V Phone Numb                             | per 💙 Effectiv       | <u>/e From</u> <b>Effective To</b>                | Custodial         |
|                                    |                                        |                               |                                 |                                             |                      |                                                   |                   |
| Relationship Deta                  | ail                                    |                               | ✓ Contains Dat                  | а                                           |                      | ☆ Hide Re                                         | lationship Detail |
| *Required Field                    |                                        |                               | · Contains Dat                  | a                                           |                      |                                                   |                   |
|                                    |                                        |                               |                                 |                                             |                      |                                                   |                   |
| Last Name: IS-Ka                   | 20200                                  | Eirot Namo:                   | Martha                          | Middle Nemer                                |                      | Client ID: 464                                    |                   |
| Gender: Femal                      | e                                      | Date Of Birth:                | 1975 Aug 23                     | Indeterminate:                              | No                   | Cheffe 1D. <u>404</u>                             |                   |
|                                    |                                        |                               |                                 |                                             |                      |                                                   |                   |
| * Deletienskin te in               | easternt Oliverte                      |                               |                                 | * Deletienski                               |                      |                                                   |                   |
| * Relationship to in-              | -context Glient:                       |                               |                                 | * Relationship                              | p from in-Cont       | ext Client:                                       |                   |
|                                    | ÷                                      |                               |                                 | \$                                          |                      |                                                   |                   |
| * Effective From:                  | /                                      | /                             |                                 | Effective To:                               |                      | / /                                               |                   |
| y<br>Sharana                       | yyyy mm                                | dd                            |                                 |                                             | уууу                 | mm dd                                             |                   |
| Validated                          | Custodial                              |                               |                                 |                                             |                      |                                                   |                   |
| Comments:                          |                                        |                               |                                 |                                             |                      |                                                   |                   |
|                                    |                                        |                               |                                 |                                             |                      |                                                   |                   |
|                                    |                                        |                               |                                 |                                             | /_                   | (2000 characters                                  | Add               |
|                                    |                                        |                               |                                 |                                             |                      |                                                   |                   |
| Date                               | nments                                 |                               |                                 |                                             |                      | Recorded By                                       |                   |
|                                    |                                        |                               |                                 |                                             |                      |                                                   |                   |
|                                    |                                        |                               |                                 |                                             |                      | Submit                                            | ar Cancel         |

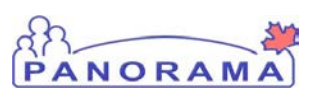

1.7 Enter data for mandatory and required fields in the **Relationship Detail** section such as the **Relationship**, **Inverse Relationship** and **Effective From Date**, then click **Submit**.

Note: Effective from date should be the DOB for birth parents, and the actual effective from date for guardianship changes.

The Maintain Client Relationships page re-displays with an updated Summary of Relationships to Client section.

| Ν | laintain Cli                       | ent Relationships                                             |                                 |                               |                                             |                           |                                      | ?                         |            |
|---|------------------------------------|---------------------------------------------------------------|---------------------------------|-------------------------------|---------------------------------------------|---------------------------|--------------------------------------|---------------------------|------------|
|   |                                    |                                                               |                                 |                               |                                             |                           |                                      | ACTI                      | VE         |
|   | Client ID:<br>459                  | Name(First,Middle,Last)/Gender:<br>Katie JS-Kangaroo / Female | Health Card I                   | No:                           |                                             | Date of Bir<br>2014 Feb 2 | <b>th / Age:</b><br>3 / 5 mos 27 dag | ys                        |            |
|   | Phone Number:<br>-(-)              | Jurisdiction Info:<br>Saskatchewan,Saskatoon RHA              | Additional ID<br>Provincial hea | Type / Addi<br>alth service p | i <b>tional ID:</b><br>rovider identifier / |                           |                                      |                           |            |
|   | Summary of Rela<br>Kangaroo, Katie | tionships to Client: JS-                                      | ✓ Contains Da                   | ta                            |                                             |                           | <b>☆</b> Hide Rela                   | ationship D               | etail      |
|   | This Client has 1 reco             | rded Client Relationships. Click on Last                      | Name to see ful                 | l client inform               | nation. Click on rad                        | lio button to selec       | t.                                   |                           |            |
|   | Row Actions: Vie                   | w / Update Remove Relationship                                | ]                               |                               |                                             | Find Client :             | and Add as a R<br>Create Non-Ind     | elationshij<br>exed Clien | p<br>It    |
|   | <u>Name</u>                        | Relationship to in-context                                    | Date Of<br>Birth                | <u>Gender</u> ▼               | Phone<br>Number                             | Effective<br>From         | Effective<br>To                      | Custodia                  | <u> </u> ▼ |
|   | O JS-Kangaroo,<br>Martha           | Mother                                                        | 1975 Aug 23                     | Female                        | (306) 333-4944                              | 2014 Feb 23               |                                      |                           |            |

#### **NOTE:** Recent Work

functionality provides the ability to see a list of up to 6 most recent and unique contexts, and easily navigate back to those contexts.

**TIP:** When creating newborn records, be sure to add the phone number. Household functionality only copies address information, not phone numbers.

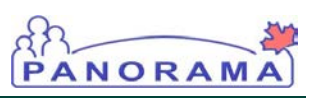

#### 2.0 View/Update Relationship

**Pre-requisites**: User is in the Immunization module (tab).

A client record is in context, and has at least one Relationship

2.1 From the left-hand navigation under the **Client Section**, select **Relationships**. **Maintain Client Relationships** screen displays.

| Maintain Cl              | ient Relationships                                            |                                 |                              |                                     |                        |                                 | ?                          | Ē        |
|--------------------------|---------------------------------------------------------------|---------------------------------|------------------------------|-------------------------------------|------------------------|---------------------------------|----------------------------|----------|
|                          |                                                               |                                 |                              |                                     |                        |                                 | ACTI                       | IVE      |
| Client ID:<br>459        | Name(First,Middle,Last)/Gender:<br>Katie JS-Kangaroo / Female | Health Card                     | No:                          |                                     | Date of Bi<br>2014 Feb | irth / Age:<br>23 / 5 mos 27 d: | ays                        |          |
| Phone Number:<br>-(-)    | Jurisdiction Info:<br>Saskatchewan,Saskatoon RHA              | Additional ID<br>Provincial hea | Type / Add<br>alth service p | itional ID:<br>rovider identifier / |                        |                                 |                            |          |
| Summary of Rela          | ationships to Client: JS-                                     | ✓ Contains Da                   | ta                           |                                     |                        | <b>☆</b> Hide Re                | lationship D               | )etail   |
| This Client has 1 rec    | orded Client Relationships. Click on Last                     | Name to see ful                 | I client inform              | nation. Click on rac                | lio button to sele     | ct.                             |                            |          |
| Row Actions:             | ew / Update 🔲 Remove Relationship                             | ]                               |                              |                                     | Find Client            | and Add as a l<br>Create Non-In | Relationshi<br>dexed Clier | ip<br>nt |
| Name                     | Relationship to in-context                                    | Date Of<br>Birth                | <u>Gender</u> ▼              | Phone<br>Number                     | Effective<br>From      | Effective<br>To                 | Custodia                   | <u>1</u> |
| O JS-Kangaroo,<br>Martha | Mother                                                        | 1975 Aug 23                     | Female                       | (306) 333-4944                      | 2014 Feb 23            |                                 |                            |          |

2.2 User selects an existing relationship by clicking on radio button and selects **View/Update** button.

2.3 The relationship information on the **Relationship Detail** section of the **Maintain Client Relationships** screen displays and allows editing of: [Relationship To In-Context Client], [Relationship From In-Context Client], [Effective To], [Effective From], [Comment], [Custodial Relationship], and [Validated indicator].

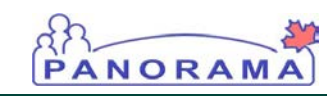

| Client ID:<br>459                  | Name(First,Middle,Last)/G<br>Katie JS-Kangaroo / Female | ender: Health Car                 | d No:                                           | Date of<br>2014 Fe          | f Birth / Age:<br>eb 23 / 5 mos 27 days |
|------------------------------------|---------------------------------------------------------|-----------------------------------|-------------------------------------------------|-----------------------------|-----------------------------------------|
| Phone Number:<br>-(-)              | Jurisdiction Info:<br>Saskatchewan,Saskatoon R          | Additional<br>HA Provincial h     | D Type / Additional l<br>ealth service provider | ID:<br>identifier / -       |                                         |
| Summary of Rela<br>Kangaroo, Katie | tionships to Client: JS-                                |                                   |                                                 |                             | A Hide Relationship Deta                |
| This Client has 0 rec              | orded Client Relationships. Clic                        | k on Last Name to see f           | ull client information.                         | Click on radio button to se | elect.                                  |
| Row Actions: Vie                   | w / Update Remove Rela                                  | tionship                          |                                                 | Find Clie                   | ent and Add as a Relationship           |
|                                    |                                                         |                                   |                                                 |                             | Create Non-Indexed Client               |
| Name Relation                      | onship to in-context Client                             | <u>Date Of Birth</u> ▼ <u>Ger</u> | nder Phone Numb                                 | ber Effective From          | Effective To                            |
| Relationship Det                   | ail                                                     | ·/ Containa I                     | loio                                            |                             | ☆ Hide Relationship Deta                |
| * Required Field                   |                                                         |                                   | Jata                                            |                             |                                         |
|                                    |                                                         |                                   |                                                 |                             |                                         |
|                                    |                                                         |                                   |                                                 |                             |                                         |
| Last Name: JS-Ka                   | ngaroo First Na                                         | me: Martha                        | Middle Name:                                    | Client                      | ID: <u>464</u>                          |
| Gender: Fema                       | le Date Of                                              | Birth: 1975 Aug 23                | Indeterminate:                                  | NO                          |                                         |
| *Relationship to in                | -context Client:                                        |                                   | * Relationshi                                   | p from in-Context Clien     | t:                                      |
|                                    | \$                                                      |                                   | \$                                              |                             |                                         |
| * Effective From:                  |                                                         |                                   | Effective To:                                   | /                           |                                         |
|                                    | yyyy mm dd                                              |                                   |                                                 | yyyy mm                     | dd                                      |
| ✓Validated                         | Custodial                                               |                                   |                                                 |                             |                                         |
| Comments:                          |                                                         |                                   |                                                 |                             |                                         |
|                                    |                                                         |                                   |                                                 |                             |                                         |
|                                    |                                                         |                                   |                                                 | //                          | (2000 characters) Add                   |
| Date                               | nmente                                                  |                                   |                                                 |                             | Recorded By                             |
|                                    | menta                                                   |                                   |                                                 |                             | Recorded by                             |
|                                    |                                                         |                                   |                                                 | f                           |                                         |
|                                    |                                                         |                                   |                                                 |                             | Submit Clear Cance                      |

2.4 Change relationship information as required and then click **Submit**.

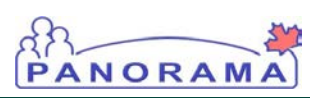

#### 3.0 Remove Relationship

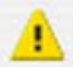

**Caution:** Ensure you are following clinical documentation best practice guidelines when deleting records.

**Pre-requisites**: User is in the Immunization module (tab).

A client record is in context, and has at least one Relationship

From the left-hand navigation under the Client Section, select Relationships. Maintain Client Relationships screen displays.

3.1 User selects an existing relationship by clicking on radio button and selects **Remove Relationship** button.

| N | laintain Cl            | ient Relationships                                            |                                 |                                |                                     |                        |                                         | ?               |        |
|---|------------------------|---------------------------------------------------------------|---------------------------------|--------------------------------|-------------------------------------|------------------------|-----------------------------------------|-----------------|--------|
|   |                        |                                                               |                                 |                                |                                     |                        |                                         | ACTI            | VE     |
|   | Client ID:<br>459      | Name(First,Middle,Last)/Gender:<br>Katie JS-Kangaroo / Female | Health Card I<br>-              | No:                            |                                     | Date of Bi<br>2014 Feb | i <b>rth / Age:</b><br>23 / 5 mos 27 da | ys              |        |
|   | Phone Number:<br>-(-)  | Jurisdiction Info:<br>Saskatchewan,Saskatoon RHA              | Additional ID<br>Provincial hea | Type / Add<br>of the service p | itional ID:<br>rovider identifier / |                        |                                         |                 |        |
| S | ummary of Rela         | tionships to Client: JS-                                      | ✓ Contains Da                   | ta                             |                                     |                        | <b>☆</b> Hide Rela                      | ationship D     | letail |
| т | his Client has 1 reco  | orded Client Relationships. Click on Last                     | Name to see ful                 | client inform                  | nation. Click on rac                | dio button to sele     | ct.                                     |                 |        |
| 1 | Row Actions: Vie       | w / Update Remove Relationship                                | ח                               |                                |                                     | Find Client            | and Add as a R                          | elationshi      | p      |
| Ш |                        |                                                               |                                 |                                |                                     |                        | Create Non-Ind                          | exed Clier      | nt     |
|   | <u>Name</u>            | Relationship to in-context                                    | Date Of<br>Birth                | <u>Gender</u> ▼                | Phone<br>Number                     | Effective<br>From      | Effective<br>To                         | <u>Custodia</u> |        |
|   | JS-Kangaroo,<br>Martha | Mother                                                        | 1975 Aug 23                     | Female                         | (306) 333-4944                      | 2014 Feb 23            |                                         |                 |        |

- 3.2 The System displays a prompt to confirm deletion of relationship, e.g., "The relationship with <related client name> will be deleted. Confirm or Cancel."
- 3.3 The User confirms the delete by selecting **OK**.
- 3.4 The System deletes the in context Client relationship and related Client's inverse relationship.
- 3.5 A message is displayed indicating successful deletion of the relationship.

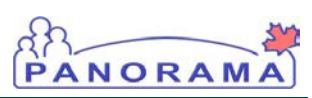

#### 4.0 Create Households

**Pre-requisites**: User is in the Immunization module (tab).

At least one Relationship exists for the in context Client. The Client in context has at least one active address, or at least one relationship has an active address.

4.1 From the left-hand navigation under the **Client Section**, select **Households**.

The **View Households** page displays, with the client in context information in the header section, as shown in the screenshot.

| View Households                                  |                                                                |                                                                                             |                                                       | ? ≞    |
|--------------------------------------------------|----------------------------------------------------------------|---------------------------------------------------------------------------------------------|-------------------------------------------------------|--------|
|                                                  |                                                                |                                                                                             |                                                       | ACTIVE |
| Client ID:<br>468                                | Name(First,Middle,Last)/Gender:<br>Henrietta JS-Hippo / Female | Health Card No:<br>-                                                                        | Date of Birth / Age:<br>2014 Mar 12 / 5 mos 7<br>days |        |
| Phone Number:<br>(306)-333-4352(Primary<br>home) | Jurisdiction Info:<br>Saskatchewan,Saskatoon RHA               | Additional ID Type / Additional ID:<br>Provincial health service provider<br>identifier / - |                                                       |        |
| Current Households                               |                                                                |                                                                                             |                                                       |        |
| Row Actions: Delete Househol                     | Id Update Household Members                                    | relationship address.                                                                       |                                                       |        |
| Address                                          |                                                                |                                                                                             | Household Effect                                      | ive 🔻  |
| Join Another Household                           | Create New Household                                           |                                                                                             |                                                       |        |
| Household Effective<br>From:<br>yyyy             | / / Household<br>mm dd                                         | Effective / / / / / / / / / / / / / / / / / / /                                             | Historic Report                                       |        |

4.2 Select Create New Household, as shown in the screenshot.

The **Create New Household** page displays for the client in context, as shown below.

TIP: Display Active Only displays active address; Display All displays all active and inactive addresses.

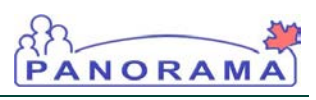

| Crea                            | ate New Hou                                                    | isehold                                 |                                   |                                                                                             |                                                       | ?             | Ē       |
|---------------------------------|----------------------------------------------------------------|-----------------------------------------|-----------------------------------|---------------------------------------------------------------------------------------------|-------------------------------------------------------|---------------|---------|
|                                 |                                                                |                                         |                                   |                                                                                             |                                                       | ACT           | IVE     |
| Clier<br>468                    | nt ID:                                                         | Name(First,Middle<br>Henrietta JS-Hippo | <b>,Last)/Gender:</b><br>/ Female | Health Card No:<br>-                                                                        | Date of Birth / Age:<br>2014 Mar 12 / 5 mos 7<br>days |               |         |
| Phon<br>(306)-<br>home          | e Number:<br>-333-4352(Primary<br>)                            | Jurisdiction Info:<br>Saskatchewan,Sask | katoon RHA                        | Additional ID Type / Additional ID:<br>Provincial health service provider<br>identifier / - |                                                       |               |         |
| Relatic<br>Display:<br>Select a | Active Addresses     Active Addresses     relationship address | Inly All Addresses                      | Display<br>of the Household       | d: Click on Name                                                                            | e to view Client. Click on radio b                    | utton to s    | select. |
|                                 | Name                                                           | Relationship to<br>Client in Context    | Address                           |                                                                                             | Household     Member Preferred     Phone              | <u>Status</u> | •       |
| ullet                           | JS-Hippo, Henrietta                                            | SELF                                    | Street No. 533 Av                 | voco Street Saskatchewan Canada S7L                                                         | .2L0 (306) 333-4352 /                                 | Active        |         |
|                                 |                                                                |                                         |                                   |                                                                                             | · · · · · · · · ·                                     |               |         |
|                                 |                                                                |                                         |                                   |                                                                                             | Continue                                              | Ca            | ncel    |

- 4.3 Select the relationship address to be used as the address of the Household. Select **Continue**.
- 4.4 The **Maintain Household Memberships** page displays with the household address and the clients who have a relationship with the client in context, as shown below.

| <b>eH</b> ealth |  |
|-----------------|--|
| Saskatchewan    |  |

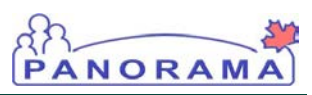

| Client ID:         468         Phone Number         (306)-333-4352(home)         Household Address         Street No. 5666 12         Household Mer         Row Actions:         JS:         Hippo,         Valerie         Row Actions:         Name         Related Client         Row Actions: | Househ                              | old Memberships                                               |                                                               | 0                                                                           |
|----------------------------------------------------------------------------------------------------|-------------------------------------|---------------------------------------------------------------|---------------------------------------------------------------|-----------------------------------------------------------------------------|
|                                                                                                    |                                     |                                                               |                                                               | ACTIV                                                                       |
| Client ID:<br>468<br>Phone Number<br>(306)-333-4352<br>home)<br>Household Addr<br>Street No. 5666 1<br>Household Ma<br>Row Actions:<br>JS-<br>Hippo,<br>Valerie<br>Row Actions:<br>Name                                                                                                    |                                     | Name(First,Middle,Last)/Gender<br>Henrietta JS-Hippo / Female | : Health Card No:<br>-                                        | Date of Birth / Age:<br>2014 Mar 12 / 5 mos 7<br>davs                       |
|                                                                                                    | ər:<br>2(Primary                    | Jurisdiction Info:<br>Saskatchewan,Saskatoon RHA              | Additional ID Type<br>Provincial health ser<br>identifier / - | / Additional ID:<br>rvice provider                                          |
| Household Add<br>Street No. 5666                                                                                                    | <b>ress:</b><br>12th Street Saska   | atchewan Canada S7L2K2                                        |                                                               |                                                                             |
| lousehold M                                                                                                    | lembers                             |                                                               |                                                               | Remove in Context Client from Househo                                       |
| Row Actions:                                                                                                    | Remove Client                       | from Household                                                | Search and Add Client                                         | t to Household Show Historical Household Member                             |
| <u>Name</u> ▼                                                                                                    | Relationship to<br>Client in Contex | t Household Effective                                         | Household Effective<br>To                                     | Household Member Preferred Address Househol<br>Member<br>Preferred<br>Phone |
| J <u>S-</u><br><u>Hippo,</u><br><u>Valerie</u>                                                                                                    | Mother                              | 2014 Aug 19                                                   |                                                               | Street No. 5666 12th Street Saskatchewan<br>Canada S7L2K2                   |
|                                                                                                    |                                     |                                                               | I                                                             |                                                                             |
| Related Clien                                                                                                    | nts Eligible for                    | r Household Inclusion                                         |                                                               | ☆ Hide Related Clie                                                         |
| Row Actions:                                                                                                    | Add Related                         | Client to Household                                           |                                                               |                                                                             |
| <u>Name</u>                                                                                                    |                                     | Relationship to Client in Context                             | Related Client Preferre                                       | ed Address Related Client<br>Preferred Phone                                |
|                                                                                                    |                                     |                                                               |                                                               |                                                                             |
|                                                                                                    |                                     |                                                               |                                                               | Clo                                                                         |

- 4.5 In the **Household Members** table, displays the clients within the household address.
- 4.6 If there are any other clients with a Relationship to the client, this client(s) will be displayed in **Related Clients Eligible for Household Inclusion**. Select these clients and click **Add Related Client to Household**, as required.
- 4.7 Click **Close**. A message is displayed indicating successful addition to the household.

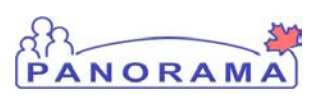

#### 5.0 Delete Household

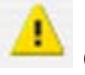

**Caution:** Ensure you are following clinical documentation best practice guidelines when deleting records.

**Pre-requisites:** User is in the Immunization module (tab).

At least one Relationship exists for the in context Client.

The Client in context has at least one active address, or at least one relationship has an active address.

5.1 From the left-hand navigation under the **Client Section**, select **Households**.

The **View Households** page displays, with the client in context information in the header section.

5.2 Select the Household radio button from the table and select **Delete Household**.

| View House                                                               | eholds                                                                              |                                                |                                               |                           |                                       | ?    | ≞  |
|--------------------------------------------------------------------------|-------------------------------------------------------------------------------------|------------------------------------------------|-----------------------------------------------|---------------------------|---------------------------------------|------|----|
|                                                                          |                                                                                     |                                                |                                               |                           |                                       | ACTI | VE |
| Client ID:<br>459                                                        | Name(First,Middle,Last)/Gender:<br>Katie JS-Kangaroo / Female                       | Health Card No:<br>-                           |                                               | Date of Bir<br>2014 Feb 2 | <b>th / Age:</b><br>3 / 5 mos 28 days |      |    |
| Phone Number:<br>-(-)                                                    | Jurisdiction Info:<br>Saskatchewan,Saskatoon RHA                                    | Additional ID Type /<br>Provincial health serv | Additional ID:<br>ice provider identifier / - |                           |                                       |      |    |
| Current Househo<br>Join another Househol<br>Row Actions: Dele<br>Address | olds<br>d, er Create a new Household from client<br>te Household Update Household N | t address or relationship<br>fembers           | address.                                      | •                         | Household Effect                      | ive  | Y  |
| Street No. 55                                                            | 5 Fifth Street Saskatoon, Saskatchewan                                              | Canada S7L2L0                                  |                                               |                           | 2014-08-20                            |      |    |
| Join Another H                                                           | ousehold Create New Household                                                       | ]                                              |                                               |                           |                                       |      |    |
| Household Effective<br>From:                                             | yyyy mm dd                                                                          | Household Effective<br>To:                     | yyyy mm dd                                    | H                         | storic Report                         |      |    |

5.3 A dialogue box will appear to confirm that the household should be deleted. Select OK to confirm. A message is displayed indicating successful removal of the household.

The View Households page redisplays with the updated information.

**TIP:** Once the Household is deleted for the client in context, the household is deleted for all of the members (i.e. the link that connects all the members is removed).

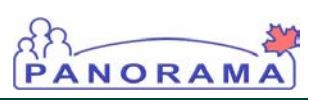

#### 6.0 Update Household Members

Pre-requisites: User is in the Immunization module (tab).

At least one Relationship exists for the in-context Client. The Client in context has at least one active address, or at least one relationship has an active address.

6.1 From the left-hand navigation under the **Client Section**, select **Households**.

The **View Households** page displays, with the client in context information in the header section.

| View House                                                               | eholds                                                                               |                                                 |                                                |                           |                                       | ?   | ≞  |
|--------------------------------------------------------------------------|--------------------------------------------------------------------------------------|-------------------------------------------------|------------------------------------------------|---------------------------|---------------------------------------|-----|----|
|                                                                          |                                                                                      |                                                 |                                                |                           |                                       | ACT | VE |
| Client ID:<br>459                                                        | Name(First,Middle,Last)/Gender:<br>Katie JS-Kangaroo / Female                        | Health Card No:                                 |                                                | Date of Bir<br>2014 Feb 2 | <b>th / Age:</b><br>3 / 5 mos 28 days |     |    |
| Phone Number:<br>-(-)                                                    | Jurisdiction Info:<br>Saskatchewan,Saskatoon RHA                                     | Additional ID Type /<br>Provincial health serve | Additional ID:<br>vice provider identifier / - |                           |                                       |     |    |
| Current Househo<br>Join another Househol<br>Row Actions: Dele<br>Address | Dids<br>id, or Create a new Household from elion<br>ete Household Update Household M | t address or celationship<br>Members            | address.                                       | •                         | Household Effect                      | ive |    |
| Street No. 55 Join Another H                                             | 5 Fifth Street Saskatoon, Saskatchewan                                               | Canada S7L2L0                                   |                                                |                           | 2014-08-20                            |     |    |
| Household Effective<br>From:                                             | yyyy mm dd                                                                           | Household Effective<br>To:                      | yyyy mm                                        | dd H                      | storic Report                         |     |    |

6.2 Select the appropriate address radio button from the table and select **Update Household Members**.

The **Maintain Household Memberships** page displays with the Household Address and the Household Members table.

6.3 To Remove Client from Household, select checkboxes in the Household Members table indicate members of this household address. Then click Remove Client from Household.

TIP: Click Search and Add Client to add new members to the Household. These members need not have a relationship with any other member of the household. They do not need to have an address on file.

**TIP:** If the household member is not found, the user may create a new client record, which will then be automatically added to the Household that is being updated. **TIP:** Always perform a thorough search before creating a new client record. Follow the appropriate jurisdictional guidelines in order to reduce the creation of duplicate records.

6.4 To Add a New Member to the Household, click Search and Add Client. This takes you to the Search Clients screen. Once the client is found, select the radio button and click Select and Return. If the client is not found, create a new client.

PANORAM

6.5 The **Maintain Household Memberships** screen is displayed.

|              |                                         |                                         |                           |                 |                                                          |                                                                        | ACT                                    |
|--------------|-----------------------------------------|-----------------------------------------|---------------------------|-----------------|----------------------------------------------------------|------------------------------------------------------------------------|----------------------------------------|
| CI<br>45     | lient ID:                               | Name(First,Middle<br>Katie JS-Kangaroo  | Last)/Gender:<br>/ Female | Healti<br>-     | n Card No:                                               | Date of Birth / Age:<br>2014 Feb 23 / 5 mos 28 da                      | ys                                     |
| Ph<br>-(-)   | one Number:                             | Jurisdiction Info:<br>Saskatchewan,Sask | atoon RHA                 | Addit<br>Provin | ional ID Type / Additiona<br>cial health service provide | l ID:<br>er identifier / -                                             |                                        |
| lous<br>tree | ehold Addre<br>t No. 555 Fifth          | ss:<br>n Street Saskatoon, Saska        | atchewan Canada           | S7L2L0          |                                                          |                                                                        |                                        |
| ou           | sehold Me                               | mbers                                   |                           |                 |                                                          | Remove in Context Client fro                                           | m Househ                               |
| low          | Actions: R                              | emove Client from Hou                   | sehold                    | (               | Search and Add Client                                    | to Household Show Historical Househo                                   | old Memb                               |
|              | <u>Name</u> 🔻                           | Relationship to<br>Client in Context    | Household Effe            | <u>ective</u> 🔻 | Household Effective▼<br>To                               | Household Member Preferred Address 🔻                                   | Househo<br>Member<br>Preferre<br>Phone |
|              | <u>JS-Apple,</u><br>Fruit               | Sibling                                 | 2014 Aug 20               |                 |                                                          | Street No. 333 Three Street Saskatoon,<br>Saskatchewan Canada S7K0W2   | (306) 555<br>4321                      |
|              | JS-<br>Kangaroo,<br>Bob                 | Child                                   | 2014 Aug 20               |                 |                                                          | Street No. 222 Vintner Street Saskatoon,<br>Saskatchewan Canada S7T2K0 | (306) 333<br>5444                      |
|              | <u>JS-</u><br>Kangaroo,<br>Richard      |                                         | 2014 Aug 20               |                 |                                                          | Street No. 555 Fifth Street Saskatoon,<br>Saskatchewan Canada S7L2L0   |                                        |
|              | <u>JS-</u><br>Crocodile,<br>Christopher |                                         | 2014 Aug 20               |                 |                                                          | Street No. 333 Frost Freeway Saskatoon,<br>Saskatchewan Canada S7N3L0  | (306) 222<br>5332                      |
|              | <u>JS-</u><br>Kangaroo,<br>Martha       | Mother                                  | 2014 Aug 19               |                 |                                                          | Street No. 555 Fifth Street Saskatoon,<br>Saskatchewan Canada S7L2L0   | (306) 333<br>4944                      |
|              |                                         |                                         |                           |                 |                                                          |                                                                        |                                        |
| lela         | ated Clients                            | s Eligible for Househ                   | old Inclusion             |                 |                                                          | <b>ö</b> Show                                                          | Related Cl                             |
|              |                                         |                                         |                           |                 |                                                          |                                                                        |                                        |

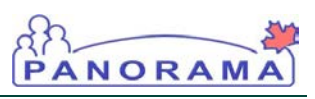

6.6 To remove client in context from the Household, select Remove in Context Client from Household. The View Households page redisplays with updated information.

| View House                                                    | eholds                                                        |                                                                       | () E                                                |
|---------------------------------------------------------------|---------------------------------------------------------------|-----------------------------------------------------------------------|-----------------------------------------------------|
|                                                               |                                                               |                                                                       | ACTIVE                                              |
| Client ID:<br>459                                             | Name(First,Middle,Last)/Gender:<br>Katie JS-Kangaroo / Female | Health Card No:                                                       | Date of Birth / Age:<br>2014 Feb 23 / 5 mos 28 days |
| Phone Number:<br>-(-)                                         | Jurisdiction Info:<br>Saskatchewan,Saskatoon RHA              | Additional ID Type / Additional<br>Provincial health service provider | ID:<br>r identifier / -                             |
| The in-context Client is                                      | successfully removed from the Househ                          | old.                                                                  |                                                     |
| Current Househo<br>Join another Househol<br>Row Actions: Dele | Ids<br>d, or Create a new Household from client               | address or relationship address.                                      |                                                     |
| Address                                                       |                                                               |                                                                       | ▼ Household Effective<br>From                       |
| Join Another H                                                | ousehold Create New Household                                 | ]                                                                     |                                                     |
| Household Effective<br>From:                                  | yyyy mm dd                                                    | Household Effective                                                   | mm dd                                               |

The household is no longer displayed because the Client in Context is no longer within that household. The household still exists for the other members. In order to see that household, go to **Client Search**, search for one of the other household members, and put the client in context, and then from the LHN, select **Household**. It will still exist for that client and the others.

NOTE: If you Remove In-Context Client from Household, the client will be removed from the household. The Household will still exist for the remaining members, and can be accessed by putting one of those household members in-context, and selecting Household from the LHN.

#### eHealth Saskatchewan

**NOTE:** If a client has a relationship with another client that is currently in a Household; then the client could "Join Another Household". The client in context must have a relationship with one member of the household that she will be joining.

In order to add nonrelatives to a household, just add these clients through the **Maintain Household Membership** screen (see section 6).

#### 7.0 Join Another Household

Pre-requisites: User is in the Immunization module (tab).

At least one Relationship exists for the in context Client. The Client in-context has at least one active address, or at least one relationship has an active address.

PANORAM

7.1 From the left-hand navigation under the **Client Section**, select **Households**.

The **View Households** page displays, with the client in context information in the header section.

#### 7.2 Select Join Another Household.

The Join Households page displays with Relationship Households table.

| View House                                                   | eholds                                                                                 |                                                                                    | ()                                                 |
|--------------------------------------------------------------|----------------------------------------------------------------------------------------|------------------------------------------------------------------------------------|----------------------------------------------------|
|                                                              |                                                                                        |                                                                                    | ACTIVE                                             |
| Client ID:<br>526                                            | Name(First,Middle,Last)/Gender:<br>Kurt JS-Koala / Male                                | Health Card No:<br>-                                                               | Date of Birth / Age:<br>2000 May 12 / 14 yrs 3 mos |
| Phone Number:<br>-(-)                                        | Jurisdiction Info:<br>Saskatchewan,Saskatoon RHA                                       | Additional ID Type / Additional ID:<br>Provincial health service provider identifi | ier / -                                            |
| The Household is suc                                         | cessfully deleted.                                                                     |                                                                                    |                                                    |
| Current Househo<br>Join another Househo<br>Row Actions: Dele | olds<br>id, or Create a new Household from client<br>te Household   Update Household N | address or relationship address.                                                   |                                                    |
| Address                                                      |                                                                                        |                                                                                    | ▼ Household Effective<br>From                      |
| Join Another H                                               | Create New Household                                                                   | ]                                                                                  |                                                    |
| Household Effective<br>From:                                 | yyyy mm dd                                                                             | Household Effective                                                                | / Historic Report                                  |

Select a relationship's household to join by selecting the radio button next to 7.3 the client's name and select Continue.

PANORAM

| Join House                                | holds                            |                                         |                                                      |                                |                                      | ? E                                      |
|-------------------------------------------|----------------------------------|-----------------------------------------|------------------------------------------------------|--------------------------------|--------------------------------------|------------------------------------------|
|                                           |                                  |                                         |                                                      |                                |                                      | ACTIVE                                   |
| Client ID:<br>526                         | Name(First,Mi<br>Kurt JS-Koala   | ddle,Last)/Gender:<br>Male              | Health Card No:                                      |                                | Date of Birth /<br>2000 May 12 /     | Age:<br>14 yrs 3 mos                     |
| Phone Number:<br>-(-)                     | Jurisdiction In<br>Saskatchewan, | fo:<br>Saskatoon RHA                    | Additional ID Type / Ad<br>Provincial health service | ditional ID:<br>provider ident | ifier / -                            |                                          |
| Relationship Hou<br>Select a relationship | useholds<br>is Household to je   | pin:                                    |                                                      | Click                          | on Name to view Client. Cli          | ck on radio button to select.            |
| Name                                      | •                                | Address of Househo                      | <u>ld</u>                                            | •                              | Relationship to Client in<br>Context | Household     Member Preferred     Phone |
| JS-Crocodile                              | , Christopher                    | Street No. 5533 Austra<br>Canada S7L3L3 | ilia Street Saskatoon, Saska                         | atchewan                       | Sibling                              | (306) 222-5332                           |
|                                           |                                  |                                         |                                                      |                                |                                      |                                          |
|                                           |                                  |                                         |                                                      |                                |                                      | Continue                                 |

7.4 The Maintain Household Memberships displays. The message displays that the In-Context Client has been added to the Household. Select Close to View the View Households screen for the client in context.

| C                              | lient ID:                            | Name(First,Middle            | e,Last)/Gender:   | Healt          | h Card No:                |                                    | Date of Birth / Age:<br>2000 May 12 / 14 yrs 3 mc | )S                                     |          |
|--------------------------------|--------------------------------------|------------------------------|-------------------|----------------|---------------------------|------------------------------------|---------------------------------------------------|----------------------------------------|----------|
| Maintain Household Memberships |                                      |                              |                   |                |                           |                                    |                                                   |                                        |          |
| The i                          | in-context Client h                  | nas successfully joined      | the selected Hous | ehold.         |                           |                                    |                                                   |                                        |          |
| Hou:<br>Stree                  | sehold Address<br>et No. 5533 Austr  | :<br>ralia Street Saskatoon, | , Saskatchewan Ca | nada S7        | L3L3                      |                                    |                                                   |                                        |          |
| lou                            | sehold Mem                           | bers                         |                   |                |                           | Re                                 | move in Context Client from                       | m Houseł                               | ol       |
| Row                            | Actions: Ren                         | nove Client from Ho          | usehold           | (              | Search and Add Client     | to Household                       | Show Historical Househo                           | ld Memb                                | ers      |
|                                | <u>Name</u>                          | telationship to              | Household Effe    | <u>ctive</u> ▼ | Household Effective<br>To | Household Me                       | mber Preferred Address 🔻                          | Househe<br>Member<br>Preferre<br>Phone | old<br>d |
|                                | JS-<br>Crocodile,<br>Christopher     | ibling                       | 2014 Aug 20       |                |                           | Street No. 333 F<br>Saskatchewan ( | Frost Freeway Saskatoon,<br>Canada S7N3L0         | (306) 222<br>5332                      | 2-       |
|                                | <u>JS-wallabe,</u><br><u>William</u> |                              | 2014 Aug 20       |                |                           | Street No. 5533<br>Saskatchewan (  | Australia Street Saskatoon,<br>Canada S7L3L3      |                                        |          |
|                                | <u>JS-</u><br>Wallabe,<br>Willemena  |                              | 2014 Aug 20       |                |                           | Street No. 5533<br>Saskatchewan (  | Australia Street Saskatoon,<br>Canada S7L3L3      |                                        |          |
|                                | <u>JS-</u><br>Kangaroo,<br>Martha    |                              | 2014 Aug 20       |                |                           | Street No. 555 F<br>Saskatchewan ( | ifth Street Saskatoon,<br>Canada S7L2L0           | (306) 333<br>4944                      | }-       |
|                                |                                      |                              |                   |                |                           |                                    |                                                   |                                        |          |
| Rel                            | ated Clients E                       | Eligible for House           | hold Inclusion    |                |                           |                                    | Ş Show F                                          | Related Cl                             | ien      |

# Appendix A: New Relationship Value Sets (ER 590C Inverse Relationship in Household)

| New relationship Value Sets |                        |
|-----------------------------|------------------------|
| Relationship                | Inverse Relationship   |
| Parent                      | Child                  |
| Mother                      | Child                  |
| Father                      | Child                  |
| Child                       | Parent, Mother, Father |
| Step Parent                 | Step Child             |
| Step Child                  | Step Parent            |
| Foster Parent               | Foster Child           |
| Foster Child                | Foster Parent          |
| Legal Guardian              | Legal Guardian Child   |
| Legal Guardian Child        | Legal Guardian         |
| Sibling                     | Sibling                |
| Spouse                      | Spouse                 |
| Grandparent                 | Grandchild             |
| Grandchild                  | Grandparent            |
| Aunt                        | Nephew, Niece          |
| Uncle                       | Nephew, Niece          |
| Nephew                      | Aunt, Uncle            |
| Niece                       | Aunt, Uncle            |
| Cousin                      | Cousin                 |
| Friend                      | Friend                 |
| Relation                    | Relation               |